## TUT *Life* and **EDUROAM**

TUT4*life* allows you access to Microsoft 365 Apps which include your email, Microsoft Teams, OneDrive and more. You can use your TUT4*life* credentials to access *my*TUTor, Eduroam, Computers in the i-Centres and other TUT systems.

Apply these steps to set up your TUT4*life* Student email account

- 1. Go to any supported browser and type in: https://tut4life.tut.ac.za
- 2. Click on "Reset my Password".
- 3. Enter your student number, ID/Passport number, and your ITS pin number. Click on Submit.

**Note:** After three (3) unsuccessful attempts to provide a valid student number, ID/passport number, and your ITS pin, your account will lock for 20 minutes.

- 4. Change your password to your own password. Note that the password expires after 90 days. Apply all the Password Rules listed onscreen:
- **5.** Confirm your new password. Wait for two (2) minutes for the password to synchronize. Access your TUT4*life* email, *my*TUTor and Eduroam.

| Apply the                                      | 1. | Go to any supported browser and type in: https://tut4/ife.tut.ac.za                                               |
|------------------------------------------------|----|----------------------------------------------------------------------------------------------------|
| following steps                                | 2. | Click on "Access my Email".                                                                                       |
| to access<br>your TUT4 <i>life</i><br>account. | 3. | Type in your TUT4 <i>life</i> email address<br>(i.e. yourstudentnumber@tut4 <i>life</i> .ac.za)                   |
|                                                | 4. | Type in your TUT4 <i>life</i> password.                                                                           |
|                                                | 5. | Setup your primary Multi-Factor Authentication (MFA) method (www.tut.ac.za/media/docs/Step-By-Step-Document.pdf). |
|                                                | 6. | Click on Outlook to access your emails.                                                                           |
|                                                |    |                                                                                                    |

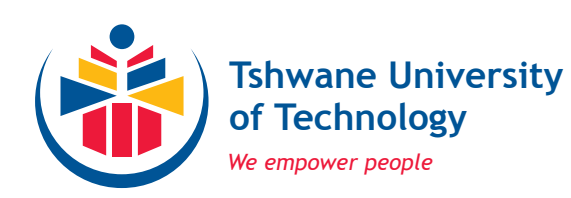

For Assistance & Enquiries

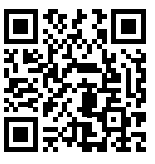

https://www.tut.ac.za/crm-student-portal **OR** Scan this QR code

| Connecting<br>to Eduroam Wi-fi | 1. | Switch on your Wi-Fi button.                                                                                              |
|--------------------------------|----|----------------------------------------------------------------------------------------------------|
|                                | 2. | Uncheck the "connect automatically" check box.                                                                            |
|                                | 3. | Select PEAP method and then make Phase 2 authentication as none.                                                          |
|                                | 4. | Select do not validate on the CA certificate                                                                              |
|                                | 5. | Use the following credentials to login:                                                                                   |
|                                |    | Username/identity/anonymous identity:     Yourstudentnumber@tut4/ife.ac.za                                                |
|                                |    | <ul> <li>Password: TUT4life Password (You can reset your password at<br/>https://tut4life.tut.ac.za/password/)</li> </ul> |
|                                | 6. | Click the "Connect" button                                                                                                |
|                                | 7. | Accept the server certificate to connect to the Eduroam Wi-Fi network.                                                    |
|                                |    |                                                                                                    |
|                                |    |                                                                                                    |

Note: You have to be in an Eduroam hotspot to connect.

**Contact Details** 

**Tel:** (012) 382-4427 **email:** mytutor@tut.ac.za

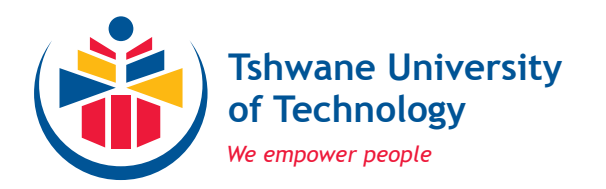

For Assistance & Enquiries

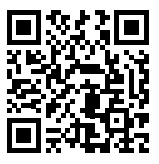

https://www.tut.ac.za/crm-student-portal OR Scan this QR code